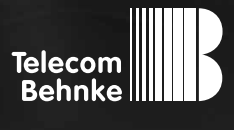

# INSTALLATIONSBEISPIEL

Version 2.0

elmeg IP140

#### Wichtige Hinweise!

Dieses Installationsbeispiel soll ausschließlich das Zusammenspiel einer Behnke Sprechstelle mit dem dargestellten Drittprodukt veranschaulichen. Dieses Dokument ist nicht als Einrichtungs- oder Installationshilfe anzusehen.

Aufgrund der ständigen Weiterentwicklung können wir keine Gewähr auf die Funktion(en) des hier im Beispiel dargestellten Verfahrens bei zukünftigen Software-Updates leisten.

Behnke Sprechstellen und Zubehörteile dürfen ausschließlich von ausgebildeten Elektro-, Informations-, Telekommunikationsfachkräften unter Einhaltung der einschlägigen Normen und Regeln installiert und gewartet werden. Achten Sie bitte darauf, dass die Geräte vor Wartungs- oder Reparaturarbeiten

vom Stromnetz (Steckernetzteil) und vom Netzwerk bzw. Telefonanschluss getrennt sind und die einschlägigen Sicherheitsregeln eingehalten werden.

Die ausgebildete Fachkraft sollte eine Installation nur dann durchführen, wenn ausreichend gute Kenntnisse der eingesetzten Produkte vorhanden sind. Unterstützung durch die Behnke Hotline kann ausschließlich für die Konfiguration der Behnke Sprechstellen erfolgen.

Aufgrund der Vielzahl an möglichen Hard- und Software-Kombinationen in Drittprodukten kann die Firma Behnke keine über dieses Dokument hinausreichenden Auskünfte erteilen. Dies betrifft insbesondere abweichende Hardund Softwarestände von Drittherstellern.

#### KONTAKT

#### Info-Hotline

Ausführliche Informationen zu Produkten, Projekten und unseren Dienstleistungen: Tel.: +49 (0) 68 41/81 77-700

#### 24 h Service-Hotline

Sie brauchen Hilfe? Wir sind 24 Stunden für Sie da und beraten Sie in allen technischen Fragen und geben Starthilfen: Tel.: +49 (0) 68 41/81 77-777

#### Telecom Behnke GmbH Gewerbepark "An der Autobahn" Robert-Jungk-Straße 3 66459 Kirkel

#### E-Mail- und Internet-Adresse info@behnke-online.de www.behnke-online.de

### INHALT

| 1. Benötigte Einstellungen SIP-Sprechstelle | 4  |
|---------------------------------------------|----|
| 2. Benötigte Einstellungen elmeg IP140      | 7  |
| 3. Einrichtung der Türstation               | 14 |

#### Installationshilfe zur Übertragung von Telefonat und Videobild von Behnke SIP-Sprechstelle zu elmeg IP140

Das elmeg IP140 benötigt zwingend eine Registrierung an einem SIP-Server (Registrar). Die SIP-Sprechstelle registriert sich ebenfalls an diesem SIP-Server. Die genaue Konfiguration des kompletten Aufbaus wird im Folgenden erläutert.

#### 1. Benötigte Einstellungen SIP-Sprechstelle

Öffnen Sie bitte das Webfrontend der SIP-Sprechstelle , klicken Sie "Anmelden" und melden Sie sich an.

|                                                                                                    | Telecom<br>Behnike                      |
|----------------------------------------------------------------------------------------------------|-----------------------------------------|
| Wilkommen zur Web-Dierfliche der Beheite SP-Speschatellie<br>Klader für Analiter, um die Beheis SP-Speschate in konfigurieren. Eins beacher Die de kristerig von nehr ihre de Funktoren i | e Balens (JP Specificialis os véleteros |
| Bits Assertion Mickey                                                                                                    | Advantan                                |
| Partic Valit de la consectat anne valitere alle entante de la calitação de la consectante e                                                                                               |                                         |

Gehen Sie bitte auf den Reiter "Netzwerk" und im linken Menü auf "SIP-Einstellungen". Konfigurieren Sie die Daten des SIP-Accountes, wie er in der Telefonanlage (SIP-Server) für die Türstation angelegt ist. Klicken Sie zum Abschluss auf "Übernehmen".

|             |          |                              |                           | _                           |                        |              |                    |      |          | Telecom Behnke |
|-------------|----------|------------------------------|---------------------------|-----------------------------|------------------------|--------------|--------------------|------|----------|----------------|
| Mart        | Betraeth |                              | References                | Ensielungen                 | Admin                  | 360          |                    |      |          |                |
|             |          |                              |                           |                             |                        |              |                    |      |          |                |
| Retreet.    |          | SIP Einstellungen            |                           |                             |                        |              |                    |      |          |                |
| SP Excelose | -        | VoP-Einstellungen konfigurie | ren, um ensulen zu können | Der Bervice Provider oder A | eniristator stalt de o | daandigen Pr | eander aur Verlige | -    |          |                |
| Same -      | 2        |                              |                           |                             |                        |              |                    |      |          |                |
| In Indulary | -        |                              |                           | Konfguteren bie de          | 1P Endelurger Kr       |              |                    |      |          |                |
| Armethin    | -        |                              |                           | 161120101010                | Account1 V             | Behnke T     | eloton             |      |          |                |
| 1000        | 24       |                              |                           |                             | Telefonummer           | 622          |                    | 1.2  |          |                |
|             |          |                              |                           |                             | Denutzername           |              |                    | 1    |          |                |
| Hill        | fe       |                              |                           |                             | Authentificierung 1D   |              |                    |      |          |                |
| 7,000       | -        |                              |                           | 24                          | Authentifizierung PVK  |              |                    |      |          |                |
|             |          |                              |                           |                             | SIP Domain:            | 192 168 2    | 0.71               | 2    |          |                |
|             |          |                              |                           |                             | SP Server              | 192.168.2    | 0.71:5060          |      |          |                |
|             |          |                              |                           |                             | Erests 3P Server       |              | - Morrison Inc.    |      |          |                |
|             |          |                              |                           |                             | SIP Part               | 5060         | 5060               | _    |          |                |
|             |          |                              |                           | RTP                         | LANORendicher Port     | 8016         | 8016               | _    |          |                |
|             |          |                              |                           | 201                         | STUN Derver            | nenn<br>ress | V                  |      |          |                |
|             |          |                              |                           | 341                         | againer or generated.  | 1000         |                    | p 40 | Deturder |                |
|             |          |                              |                           | 54                          | szele Evoluturgen      | 195          | (Depimates)        | 0    |          |                |
|             |          |                              |                           |                             | Dealte P-Aneahl        | Aktivieren   | ¥                  |      |          |                |

Gehen Sie nun auf den Reiter "Rufnummern" und im linken Menü auf "Direktwahl". Geben Sie bitte bei "Name" einen Namen für die empfangene Stelle ein, z. B. Empfang. Bei "Nummer" wird die Telefonnummer des elmeg IP140, z. B. 624 eingegeben. Die Rufnummer des elmeg IP140 wird bei den Accountstellungen im elmeg IP140 vorgenommen. Klicken Sie zum Abschluss auf "Übernehmen".

|                         |                          |                      |               |               |        | Telecom<br>Behnke    |
|-------------------------|--------------------------|----------------------|---------------|---------------|--------|----------------------|
| Start                   | Netzwerk                 | Audio                | Rufnummern    | Einstellungen | Admin  | Status               |
|                         |                          |                      |               |               |        |                      |
| Direktwahl              | Direktwa                 | hltasten             |               |               |        |                      |
| Toloforbuch             |                          | Freier Speicher: > 1 | 3304 Einträge |               |        |                      |
| Telefonoudr             |                          | Name                 |               | Nummer        |        |                      |
| Kurzwahl                |                          | 1 Empfang            |               | 624           | ]      |                      |
| Abmelden                |                          | 2                    |               |               | ]      |                      |
|                         |                          | 3                    |               |               | ]      |                      |
| Hilfo                   |                          | 4                    |               |               | ]      |                      |
| Thire                   |                          | 5                    |               |               | ]      |                      |
|                         |                          | -                    |               |               | ]<br>1 |                      |
|                         |                          | 6                    |               |               | ]      |                      |
|                         |                          | 7                    |               |               |        |                      |
|                         |                          | 8                    |               |               | ]      |                      |
|                         | i-Tast                   | e                    |               |               | ]      |                      |
|                         | Alarm                    | -                    |               |               | ]      |                      |
|                         | Eingan                   | 9                    |               |               | 1      |                      |
|                         |                          |                      |               |               |        |                      |
|                         | Abbred                   | hen                  |               |               |        | Übernehmen           |
|                         |                          |                      |               |               |        |                      |
| Copyright @ 2013 Teleco | m Behnke GmbH. All Right | s Reserved.          |               |               |        | www.behnke-online.de |

Gehen Sie bitte auf das Tab "Einstellungen", im linken Menü auf "Relais Einstellungen". Hier kann unter "Relais 1 Telefon" der Aktivierungscode für das Relais 1 angegeben werden, bsp. 0. Klicken Sie zum Abschluss auf "Übernehmen".

|               |          |                             |                               |            |         |       | Telecom<br>Behnke                                       |
|---------------|----------|-----------------------------|-------------------------------|------------|---------|-------|---------------------------------------------------------|
| 8             | Netraeth | Audia                       | Rubummern                     | Exchinegen | ndowin. | Balan |                                                         |
| -             | - 21     | Relais-Betriebsart se       | tren                          |            |         |       |                                                         |
|               |          |                             | Betrebeat for Relate          | 1 william  |         |       | Betrebeat Gr Relais 2 wählen:                           |
| is Considered | -        |                             | O insitiv                     |            |         |       | C inskite                                               |
|               | 11       |                             | Attvister über.               |            |         |       | O aktiviarter üter:                                     |
| In / Familian | -        |                             | 🗹 Talafan                     |            |         |       | -                                                       |
| 0.00          |          |                             | M Testwehibiock               |            |         |       | 🖲 aldv asbrand einer                                    |
|               |          |                             | i Web-Interface               | Aldvierung |         |       | susperferenden Verbindung     susperferenden Verbindung |
| LINA          |          |                             | O attaction of the            |            |         |       | O aktiver an Arlang einer                               |
| rine          | -0       |                             |                               |            |         |       |                                                         |
|               |          |                             | O abbviert am Anta            | ng sanar   |         |       | C) aktiv bi Stogan.<br>O aktiv bii Störung              |
|               |          |                             | O aktiv bei Hängelin          |            |         |       |                                                         |
|               |          |                             | O aldv bei 335rung            |            |         |       |                                                         |
|               |          | Relais Aktivierungsd        | auer                          |            |         |       |                                                         |
|               |          | gülige World sind: 1 - 30 a |                               |            |         |       |                                                         |
|               |          |                             | Hutais 1 5                    | 3          |         |       | Waters 2 5h                                             |
|               |          | Relais Aktivierungso        | ode                           |            |         |       |                                                         |
|               |          | Outline Codes besiehen aus  | den Ziffern 0-9 und haben 1-4 | Stalien.   |         |       |                                                         |
|               |          | Rates 1 Testor 0            |                               |            |         |       | Relate 2 Telefor                                        |
|               |          | Relats 1 Tastwahlblock      | -                             |            |         |       | Patais 2 TasheahBook                                    |
|               |          | Robert 1 Mars late force    |                               |            |         |       |                                                         |

### 2. Benötigte Einstellungen elmeg IP140

Öffnen Sie bitte das Webfrontend des elmeg IP140:

| elmeg IP140 |                                                                                                    |                                                                                                    | elmeg |  |
|-------------|----------------------------------------------------------------------------------------------------|----------------------------------------------------------------------------------------------------|-------|--|
|             | Willkommen<br>Verwenden Sie diese Benutzerobe<br>zu bedienen und zu verwalten. Zu<br>Geräts müssen Sie sich als Admini<br>Ihrer Sicherheit ist der Zugriff auf i<br>Konfigurationsprogramm durch ein<br>Bitte wählen Sie Ihre Sprache für<br>Menüs und Dialoge<br>Bitte wählen Sie Ihren<br>Benutzertyp aus<br>Bitte geben Sie Ihr Passwort ein<br>Passwort merken | erfläche, um Ihr Gerät<br>m Konfigurieren des<br>strator anmelden. Zu<br>das<br>Passwort geschützt.<br>Deutsch<br>Administrator |       |  |
|             |                                                                                                    |                                                                                                    |       |  |

Klicken Sie auf Einstellungen, um in das Konfigurationsmenü zu gelangen:

| el       | meg IP140                                                       | lden                                                                                     |                                           | elmeg |
|----------|-----------------------------------------------------------------|------------------------------------------------------------------------------------------|-------------------------------------------|-------|
|          |                                                                 | Einstellungen                                                                            | Status                                    |       |
| •        | Netzwerk und Anschlüsse                                         | Adresszuweisung                                                                          |                                           |       |
|          | LAN-Einstellungen<br>Server und Telefonanlagen                  | Netzwerktyp                                                                              | IPv4 v                                    |       |
|          | QoS-Einstellungen<br>VoIP-Einstellungen                         | IP-Adresstyp                                                                             | Dynamisch v                               |       |
|          | Sicherheitseinstellungen<br>USB-Modus und Datentransfer<br>WLAN | IP-Adresse                                                                               | 192 · 168 · 16 · 71                       |       |
|          | Bluetooth<br>DECT                                               | Subnetzmaske                                                                             | 255 · 255 · 255 · 0                       |       |
| •        | OpenVPN-Einstellungen<br>Telefonie                              | Standard-Gateway                                                                         | 192 · 168 · 16 · 1                        |       |
| <b>*</b> | Nachrichten<br>Zusatzdienste                                    | Bevorzugter DNS-Server                                                                   | 192 · 168 · 16 · 4                        |       |
| •        | Funktionstasten                                                 | Alternativer DNS-Server                                                                  |                                           |       |
| •        | System                                                          |                                                                                          |                                           |       |
|          |                                                                 | VLAN-Tagging                                                                             |                                           |       |
|          |                                                                 | Die Tagging-Daten für das virtuei<br>Ihrem Provider. Falsche Eingaben<br>Hardware-Reset. | e LAN ernalten sie von<br>erfordern einen |       |
|          |                                                                 | VLAN-Tagging verwenden                                                                   | Nein v                                    |       |
|          |                                                                 |                                                                                          |                                           |       |
|          |                                                                 |                                                                                          | Sichern Abbrechen                         |       |
|          |                                                                 |                                                                                          |                                           |       |
|          |                                                                 |                                                                                          |                                           |       |

Prüfen Sie hier zunächst Ihre Netzwerkeinstellungen.

Klicken Sie dann auf "Server und Telefonanlagen", es erscheint folgender Bildschirm:

| el       | meg IP140                                               | den                            |                                                             | elmeg |
|----------|---------------------------------------------------------|--------------------------------|-------------------------------------------------------------|-------|
|          |                                                         | Einstellungen                  | Status                                                      |       |
| •        | Netzwerk und Anschlüsse                                 | HTTP-Proxy                     |                                                             |       |
|          | Server und Telefonanlagen                               | Proxy-Server freigeben         | O Ja 💿 Nein                                                 |       |
|          | VoIP-Einstellungen                                      | Proxy-Server-Adresse           |                                                             |       |
|          | Sicherheitseinstellungen<br>USB-Modus und Datentransfer | Proxy-Server-Port              | 80                                                          |       |
|          | Bluetooth                                               |                                |                                                             |       |
|          | DECT                                                    | Eigene HTTP-Server-Einstellung | en                                                          |       |
| •        | Telefonie                                               | HTTP-Port                      | 80                                                          |       |
| <b>*</b> | Nachrichten<br>Zusatzdienste                            | HTTPS-Port                     | 443                                                         |       |
| *        | Funktionstasten                                         | HTTP-Verbindungstyp            | Онттр                                                       |       |
| ,        | System                                                  |                                | O HTTPS<br>● HTTP + HTTPS                                   |       |
|          |                                                         | Automatisch Ausloggen (Min)    | 10                                                          |       |
|          |                                                         | Telefonanlagen                 |                                                             |       |
|          |                                                         | Anschluss an Telefonanlage     | Standard v<br>elmeg hybird<br>elmeg hybird plus<br>Standard |       |
|          |                                                         |                                | Sichern Abbrechen                                           |       |
|          |                                                         |                                |                                                             |       |
|          |                                                         |                                |                                                             |       |

Hier wählen Sie aus, ob das Telefon an einer elmeg hybird Anlage oder an einer anderen SIP-Telefonanlage betrieben wird. Wenn das Telefon an einer elmeg hybird Telefonanlage betrieben wird, richten Sie den Teilnehmer wie in der Dokumentation zum Telefon-System beschrieben ein und fahren unter "Türsprechanlage" fort.

Wenn Sie das Telefon an einer anderen SIP-fähigen Telefonanlage betreiben möchten, wählen Sie "Standard" aus und klicken dann auf "Sichern".

Nun können Sie den Teilnehmer einrichten.

Klicken Sie auf "Telefonie". Es erscheint die Liste der möglichen Accounts:

| e           | meg IP140                                              | lden                      |             |       | e                                      | meg        |
|-------------|--------------------------------------------------------|---------------------------|-------------|-------|----------------------------------------|------------|
|             |                                                        | Einstellungen             | Status      |       |                                        |            |
| ۱<br>۲      | Netzwerk und Anschlüsse<br>Telefonie                   | Verbindungen              |             |       |                                        |            |
|             | Verbindungen<br>Audio<br>Anrufweiterschaltung          | Name/Provider             | Status      | Aktiv | Voreinstellung für<br>abgehende Anrufe |            |
|             | Lokale Einstellungen<br>Wählregeln<br>Sperrliste (DND) | 01. 624<br>hybird         | Angemeldet  | •     | ۲                                      | Bearbeiten |
|             | Anrufmitschnitte<br>Voicemail-Dienste                  | 02. IP2<br>Other Provider | Deaktiviert |       | 0                                      | Bearbeiten |
| ><br>><br>> | Nachrichten<br>Zusatzdienste<br>Funktionstasten        | 03. IP3<br>Other Provider | Deaktiviert |       | 0                                      | Bearbeiten |
| •           | System                                                 | 04. IP4<br>Other Provider | Deaktiviert |       | 0                                      | Bearbeiten |
|             |                                                        | 05. IP5<br>Other Provider | Deaktiviert |       | 0                                      | Bearbeiten |

Setzen Sie den gewünschten Account auf "Aktiv" und aktivieren Sie die "Voreinstellung für abgehende Anrufe".

Klicken Sie nun auf "Sichern" am unteren Ende der Liste und dann auf das Feld "Bearbeiten" hinter dem gerade bearbeiteten Eintrag. Es erscheint folgende Eingabemaske:

| e                 | lmeg IP140                                                                                                    | Abmelden                                                                                                    | elmeg                                                                 |
|-------------------|----------------------------------------------------------------------------------------------------|----------------------------------------------------------------------------------------------------|-----------------------------------------------------------------------|
|                   | -                                                                                                    | Einstellungen                                                                                                    | Status                                                                |
| > ~<br>> ><br>> > | Netzwerk und Anschlüsse<br>Telefonie<br>Verbindungen<br>Audio<br>Anrufweiterschaltung<br>Lokale Einstellungen<br>Wählregeln<br>Sperrliste (DND)<br>Anrufmitschnitte<br>Voicemail-Dienste<br>Nachrichten<br>Zusatzdienste<br>Funktionstasten<br>System | Einstellungen         1. VoIP-Verbindung         Sie können einen beliebigen<br>für diese Verbindung eingebe         Verbindungsname oder<br>Rufnummer         Persönliche Providerdaten         Anmelde-Name         Anmelde-Passwort         Benutzer-Name         Angezeigter Name         Erweiterte Einstellungen | Status Namen oder die Rufnummer n.  624  624  624  0-IP 140  Anzeigen |
|                   |                                                                                                    |                                                                                                    | Sichern Abbrechen Verbindung löschen                                  |

Geben Sie unter "Anmelde-Name", "Anmelde-Passwort" und "Benutzer-Name" die Account-Daten für das elmeg IP140 ein, klicken Sie danach auf "Anzeigen", um die Server-Konfiguration einzublenden:

| el | meg IP140                                                                                        | 2470                                                                                                    |                                 |           | elmeg               |
|----|--------------------------------------------------------------------------------------------------|----------------------------------------------------------------------------------------------------|---------------------------------|-----------|---------------------|
|    | eredet sis Administrator Adm                                                                     | Einstellungen                                                                                                    | Statue                          |           |                     |
| ÷. | Netzwerk und Anschlüsse<br>Telefonie<br>Verbindungen<br>Audio<br>Ansufweiterschaltung            | VolP-Verbindung     Sie können einen beliebigen Nam     für diese Verbindung eingeben.     Verbindungsname oder     bidnismmar | nen oder die Rufric             | mmer      |                     |
|    | Lokale Einstellungen<br>Wahlregeln<br>Sperrliste (DND)<br>Anrufinitschritte<br>Voicemall-Dienste | Persönliche Providerdaten                                                                                                    |                                 |           |                     |
| ٠  | Nachrichten                                                                                      | Anmelde-Name                                                                                                    | 624                             |           |                     |
| ÷  | Zusatzbenite<br>Funktionstasten                                                                  | Anmelde-Passwort                                                                                                    |                                 |           |                     |
| -  | System                                                                                           | Benutzer-Name                                                                                                    | 624                             |           |                     |
|    |                                                                                                  | Angezeigter Name                                                                                                    | 10- IP 140                      |           |                     |
|    |                                                                                                  | Erweiterte Einstellungen                                                                                                    | Verbergen                       | 1         |                     |
|    |                                                                                                  | Allgemeine Anmeldedaten Ihres                                                                                                  | VolP-Providers                  |           |                     |
|    |                                                                                                  | Domane                                                                                                    | 192.168.20.71                   |           |                     |
|    |                                                                                                  | Proxy-Server-Adresse                                                                                                    | 192 168 20 71                   |           |                     |
|    |                                                                                                  | Proxy-Server-Port                                                                                                    | 5060                            |           |                     |
|    |                                                                                                  | Registration-Server                                                                                                    | 192, 168, 20, 71                |           |                     |
|    |                                                                                                  | Registration-Server-Port                                                                                                    | 5000                            |           |                     |
|    |                                                                                                  | Registration-Refreshzeit (Sek)                                                                                                 | 150                             |           |                     |
|    |                                                                                                  | Aligemeine Netzwerkdaten Ibro                                                                                                  | s VoIP-Provider                 | ĸ         |                     |
|    |                                                                                                  | STUN-Server benutzen                                                                                                    | ⊖3a                             | * Nein    |                     |
|    |                                                                                                  | STUN-Server-Adresse                                                                                                    |                                 |           |                     |
|    |                                                                                                  | STUN-Server-Port                                                                                                    | 3478                            |           |                     |
|    |                                                                                                  | STUM-Refreshzeit (Sek)                                                                                                    | 30                              |           |                     |
|    |                                                                                                  | NAT-Refreshzeit [Sok]                                                                                                    | 20                              |           |                     |
|    |                                                                                                  | Outbound-Proxy-Modus                                                                                                    | Otmmer<br>OAutomatisch<br>• Nie | 6         |                     |
|    |                                                                                                  | Outbound-Server-Adresse                                                                                                    |                                 | 1         |                     |
|    |                                                                                                  | Outbound-Proxy-Port                                                                                                    | 5060                            |           |                     |
|    |                                                                                                  | Automatisches Aushandeln der<br>MFV-Übertragung                                                                                | Ota                             | • Noin    |                     |
|    |                                                                                                  | Sende-Einstellungen für die<br>MPV-Übertragung                                                                                 | Audie<br>ØRFC 2833<br>SIP-Info  |           |                     |
|    |                                                                                                  | Entgangene/angenommene<br>Anrufe zählen                                                                                        | 9 Ja                            | © Nein    |                     |
|    |                                                                                                  | Anklopfen                                                                                                    | • за                            | ONein     |                     |
|    |                                                                                                  | Melodie                                                                                                    | Mel-1                           | × (       | Tasten              |
|    |                                                                                                  |                                                                                                    |                                 | -         |                     |
|    |                                                                                                  |                                                                                                    | Septem                          | Abbrechen | Verbindung toschell |

Speichern Sie die eingegebenen Daten durch einen Klick auf den "Sichern"-Button.

#### 3. Einrichtung der Türstation

Klicken Sie auf "Zusatzdienste" und wählen Sie den Menüpunkt "Türsprechanlage" aus. Hier konfigurieren Sie die Kamera und die Türöffner-Funktion Ihrer Behnke SIP-Sprechstelle:

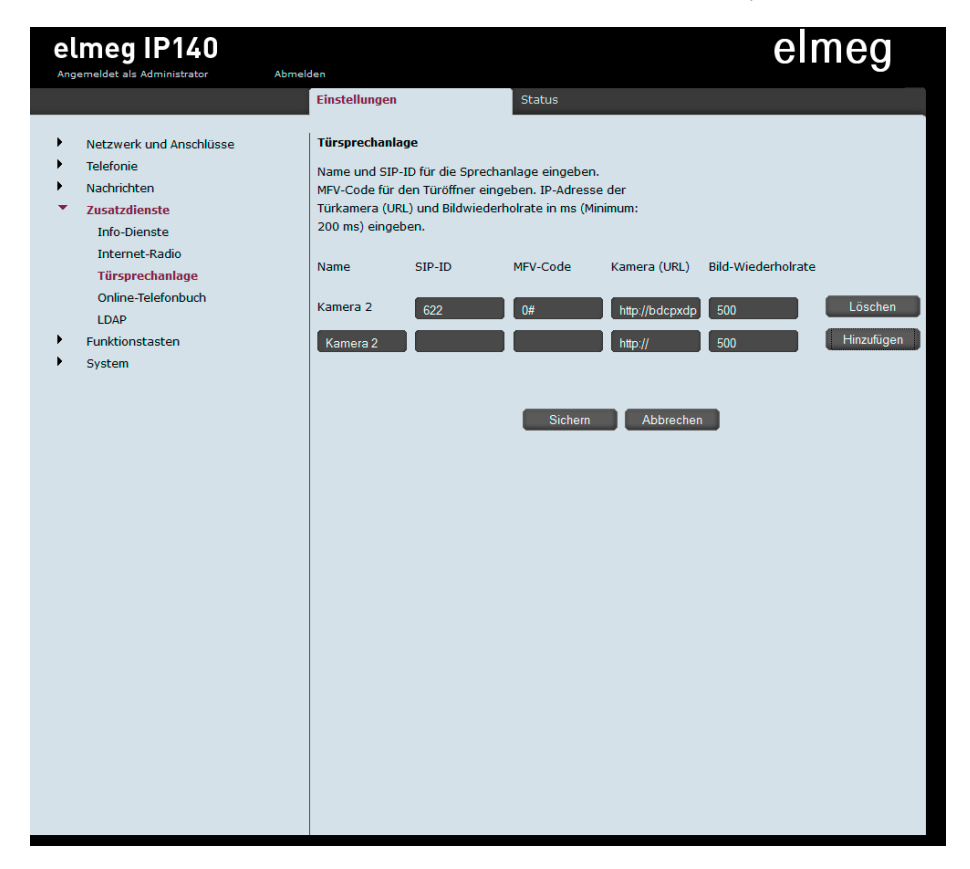

Geben Sie unter "SIP-ID" die Rufnummer der SIP-Sprechstelle ein. Geben Sie als MFV-Code den Aktivierungs-Code für das Türöffner-Relais an, gefolgt von einer "#".

Geben Sie die Kamera-URL in der folgenden Form ein:

http://<Benutzername>:<Passwort>@<ip-adresse der Kamera>/ axis-cgi/jpg/image.cgi Benutzername und Passwort entnehmen Sie bitte dem der Kamera beigefügten Beiblatt "Einrichtung".

Klicken Sie nun auf "Hinzufügen", um die Einstellungen zu speichern.

Version 2.0 Kirkel, Januar 2018

## TELECOM BEHNKE GMBH

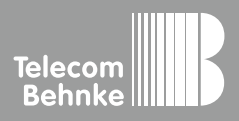

Telecom Behnke GmbH Gewerbepark "An der Autobahn" Robert-Jungk-Straße 3 66459 Kirkel Germany Info-Hotline: +49 (0) 68 41/8177-700 Service-Hotline: +49 (0) 68 41/8177-777 Telefax: +49 (0) 68 41/8177-750 info@behnke-online.de www.behnke-online.de